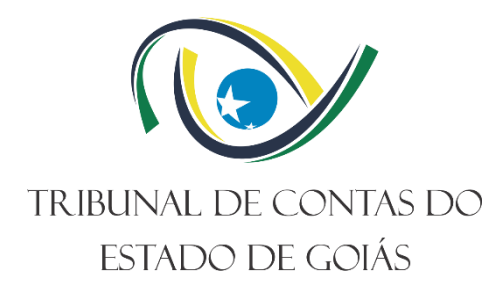

# Secretaria de Controle Externo (SEC-CEXTERNO) Serviço de Informações Estratégicas (Serv-Informações)

# MANUAL DE GESTÃO DE INFORMAÇÕES ESTRATÉGICAS

Versão nº: 000 11/10/2024

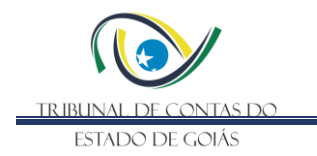

## LISTA DE SIGLAS

- AD Active Directory, serviço que conecta os usuários aos recursos de uma rede)
- AES *Advanced Encryption Standard*, é um algoritmo de criptografia simétrica amplamente utilizado para proteger dados.
- DIR-TI Diretoria de Tecnologia da Informação do TCE-GO
- Drive I Unidade de compartilhamento de dados criptografada, acessível apenas na rede do SIE
- GPO Group Policy Object, é um conjunto de configurações que define como o sistema operacional e os aplicativos se comportam em um ambiente do Active Directory.
- LDAP *Lightweight Directory Access Protocol*, é um protocolo de rede utilizado para acessar e gerenciar serviços de diretório.
- SAT Sistema de Avisos e Trilhas do TCE-GO
- *SVN Subversion* é um sistema de controle de versão de código aberto que permite o gerenciamento de alterações em arquivos e diretórios ao longo do tempo.
- UG Unidade Organizacional, é uma estrutura dentro do *Active Directory* que serve para organizar objetos, como contas de usuários e grupos, em uma hierarquia lógica.
- VeraCrypt Software de criptografia de disco de código aberto que permite criar volumes criptografados e proteger dados sensíveis.

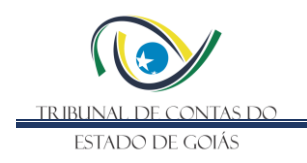

# SUMÁRIO

| 1   | CADEIA DE VALOR DE PROCESSOS DE TRABALHO       | 5  |
|-----|------------------------------------------------|----|
| 1.1 | Núcleo de Valor                                | 5  |
| 1.2 | Macroprocesso                                  | 5  |
| 1.3 | Processo de Trabalho                           | 5  |
| 2   | RESPONSABILIDADES                              | 5  |
| 2.1 | Dono do Processo do Trabalho                   | 5  |
| 2.2 | Emitente(s) do PO                              | 5  |
| 2.3 | Alcance                                        | 5  |
| 3   | OBJETIVO                                       | 5  |
| 4   | GESTÃO DE TRILHAS DE AUDITORIA                 | 5  |
| 4.1 | Planejamento                                   | 6  |
| 4.2 | Execução                                       | 8  |
| 4.3 | Verificar/Agir                                 | 9  |
| 5   | GESTÃO DA INFRAESTRUTURA TECNOLÓGICA           | 9  |
| 5.1 | GERENCIAR ACTIVE DIRECTORY                     | 9  |
| 5.2 | GERENCIAR CRIPTOGRAFIA DO DRIVE I 1            | 2  |
| 5.3 | REALIZAR BACKUP DOS SERVIDORES 1               | 5  |
| 5.4 | ATUALIZAR SERVIDORES 1                         | 6  |
| 6   | GERENCIAR VERSIONAMENTO DE ATIVOS DE SOFTWARE1 | 6  |
| 7   | ELABORAÇÃO, REVISÃO E APROVAÇÃO2               | 2  |
| 8   | APÊNDICES                                      | 23 |

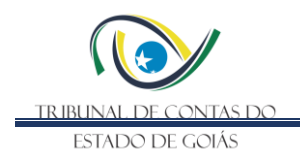

# FIGURAS

| Figura 1 - Fluxo Gerir Trilhas de Auditoria6                                                                      |
|----------------------------------------------------------------------------------------------------|
| Figura 2 - Acesso ao Catálogo de Trilhas no SAT6                                                                  |
| -igura 3 - Tela para cadastro da trilha no SAT                                                                    |
| -igura 4 - Hierarquia dos objetos do AD do Serv-Informações                                                       |
| -igura 5 - Perfis de acesso do AD do Serv-Informações11                                                           |
| -igura 6 - Criando um novo usuário no AD do Serv-Informações                                                      |
| -igura 7 - Interface para montagem de volumes do VeraCrypt                                                        |
| -igura 8 - Montando volume Drive I no VeraCrypt13                                                                 |
| Figura 9 - Drive I montado no VeraCrypt13                                                                         |
| -igura 10 - Compartilhando Drive I no AD do Serv-Informações14                                                    |
| -igura 11 - Pesquisa de grupos de usuários para acesso ao Drive I compartilhado14                                 |
| igura 12 - Localizando grupo de Analistas de Inteligência para acesso ao Drive I14                                |
| Figura 13 - Concedendo acesso de leitura e escrita ao grupo de Analista de Inteligência para<br>acesso ao Drive I |
| Figura 14 - Finalizando compartilhamento do Drive I15                                                             |
| -igura 15 - Abrindo banco de senhas do SIE no KeePass16                                                           |
| -igura 16 - Tela inicial do CollabNet Subersion Edge17                                                            |
| -igura 17 - Agendando backup de repositórios18                                                                    |
| Figura 18 - Configuração do servidor CollabNet Subersion Edge                                                     |
| -igura 19 - Integração da autenticação com AD do Serv-Informações                                                 |
| -igura 20 - Acesso ao repositório com TortoiseSVN21                                                               |

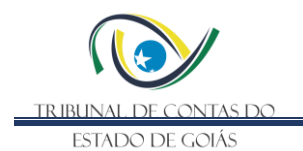

## 1 CADEIA DE VALOR DE PROCESSOS DE TRABALHO

## 1.1 Núcleo de Valor

Processos de Gestão (NPG)

#### 1.2 Macroprocesso

Apoio Finalístico ao Exercício do Controle Externo

## 1.3 Processo de Trabalho

Planejamento e Inteligência de Controle Externo

## 2 **RESPONSABILIDADES**

## 2.1 Dono do Processo do Trabalho

Secretaria de Controle Externo

## 2.2 Emitente(s) do PO

Serviço de Informações Estratégicas

#### 2.3 Alcance

Este manual contempla tarefas relativas ao Serviço de Informações Estratégicas do Tribunal de Contas do Estado de Goiás

## 3 OBJETIVO

Este manual de gestão de informações estratégicas tem como objetivo documentar as rotinas operacionais de manutenção do ambiente de trabalho do Serviço de Informações Estratégicas do Tribunal de Contas do Estado de Goiás. Com isso, busca-se assegurar a eficiência e a eficácia nas atividades diárias da unidade, fundamentais para a produção de conhecimento estratégico que apoia a tomada de decisões das partes interessadas do TCE-GO.

As seções subsequentes abordam aspectos fundamentais das rotinas do Serv-Informações, como a gestão de trilhas de auditoria e infraestrutura tecnológica. Também serão apresentados procedimentos para o versionamento de ativos de software da unidade, plataformas de criptografia e banco de senhas.

## 4 GESTÃO DE TRILHAS DE AUDITORIA

O Serv-Informações é a unidade responsável por criar e gerenciar trilhas automatizadas que identificam e alertam a ocorrência de discrepâncias em objetos de controle, auxiliando na definição de ações de controle externo.

O desenvolvimento de trilhas eletrônicas de auditoria automatizadas torna o trabalho dos auditores mais ágil e preciso em relação a temas específicos. Com base nas necessidades

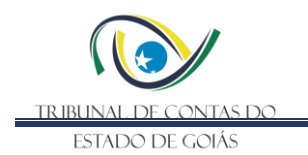

de controle, o Serv-Informações realiza o cruzamento e processamento de dados de diferentes bases utilizando recursos de computação aplicada. Assim, os auditores não precisam levantar os dados manualmente e de forma repetitiva sempre que necessitam de informações para o controle específico.

O macro fluxo da gestão de trilhas segue a figura abaixo.

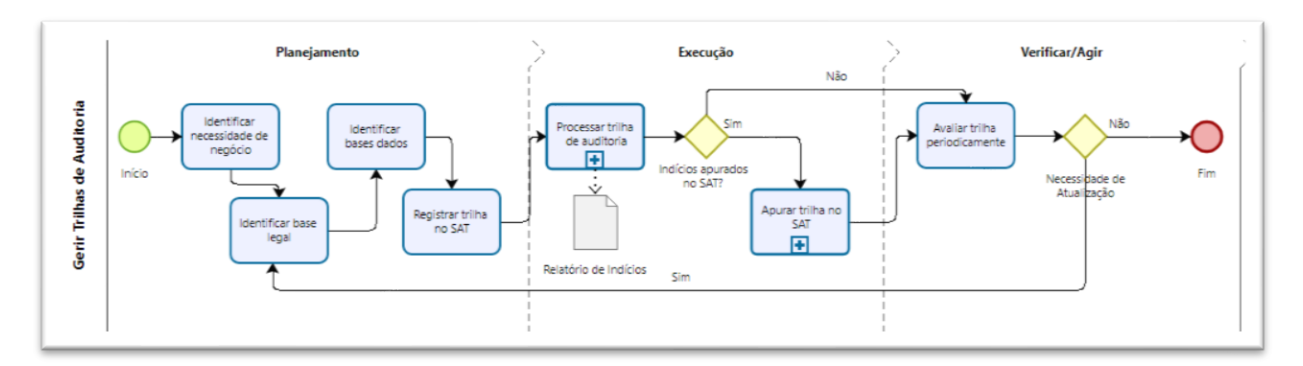

## Figura 1 - Fluxo Gerir Trilhas de Auditoria

## 4.1 Planejamento

Na etapa de planejamento da trilha, o Serv-Informações identifica as necessidades de negócio, alinha as expectativas em relação ao conhecimento produzido e define os prazos a serem atendidos. É identificada a base legal e normativa que fundamenta a trilha, além das bases de dados e outros atributos necessários para sua implementação. Todo o conhecimento gerado deve ser registrado no SAT, no módulo Gestão -> Catálogo de Trilhas.

Figura 2 - Acesso ao Catálogo de Trilhas no SAT

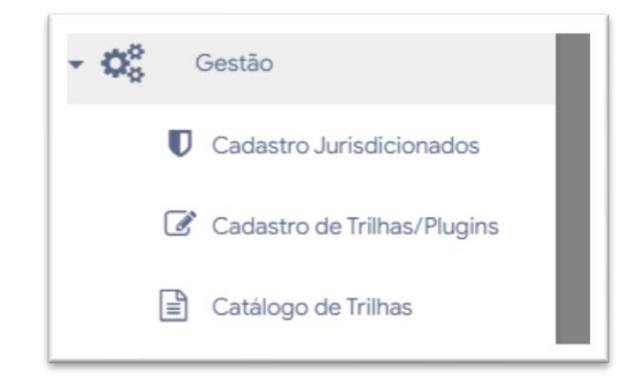

Os atributos das trilhas são os seguintes:

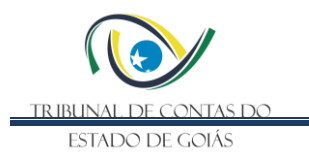

## Tabela 1 - Atributos das Trilhas de Auditoria no SAT

| Nome                           | Descrição                                                                                                    |
|--------------------------------|----------------------------------------------------------------------------------------------------|
| Trilha                         | É o nome da trilha.                                                                                                    |
| Classe                         | A classe pode ser Auditoria ou Gerencial.                                                                                                    |
| Subclasse                      | Agrupa trilhas de temas semelhantes, por exemplo,<br>Cargos; Obras Civis; Aquisição de TI etc.                                                   |
| Área de Negócio                | Identifica a área de fiscalização do Tribunal que tem interesse no resultado da trilha.                                                          |
| Objetivos                      | Descrição dos objetivos a serem alcançados com a implementação da trilha.                                                                        |
| Base legal                     | Registra o dispositivo legal ou normativo que fundamenta a trilha.                                                                               |
| Sistemas Alvo (Bases de dados) | Bases de dados necessárias para implementação da trilha                                                                                          |
| Campos Utilizados              | (Opcional) registra detalhes sobre as informações e<br>dados que são usados na trilha. Este campo é<br>descritivo e não tem impacto nos plugins. |
| Parâmetros                     | (Opcional) registra os parâmetros utilizados na geração da trilha.                                                                               |
| Acesso aos dados?              | (Sim, Não). Indica se o Tribunal possui acesso a todas<br>as bases de dados necessárias para implementação<br>da trilha                          |
| Possibilidade de Parceria      | No caso de ausência de dados, indica se há possibilidade de uma parceria institucional para obtenção dos dados faltantes.                        |
| Validade pelo Gestor           | Indica se a trilha está validada pelo gestor da área de negócio.                                                                                 |
| Situação                       | Registrar se a trilha está ativa ou inativa.                                                                                                    |

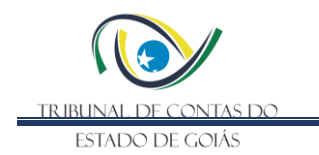

| Figura 3 - | Tela | nara | cadastro | da | trilha | no | SAT |
|------------|------|------|----------|----|--------|----|-----|
| rigula 5 - | reia | para | cauasiiu | ua | uma    | ПÜ | SAT |

| Trilha:                         | 5 - Acúmulo Indevido: servidor com mais de um cargo inacumulável 🗸                                                                                               |
|---------------------------------|----------------------------------------------------------------------------------------------------|
| Classe:                         | Auditorial                                                                                                    |
| Subclasse:                      | Cargos                                                                                                    |
| Objetivos:                      | Identificar os casos de acúmulo irregular de cargos                                                                                                    |
| Base Legal:                     | Constituição Federal, art. 37, inciso XVI, § 10; art. 42, § 3º                                                                                                   |
| Sistemas Alvo (bases de dados): | RHNet;RAIS                                                                                                    |
| Campos Utilizados:              | (Opcional) Registra detalhes sobre as informações e dados que são usados na<br>trilha. Este campo é descritivo e não tem impacto nos plugins. (1000 caracteres). |
| Parâmetros:                     | (Opcional) Registra os parâmetros utilizados na geração da trilha. (2000<br>caracteres).                                                                         |
| Access and Dardner              | Sim M                                                                                                    |
| Possibilidade de Parceria:      | Não V                                                                                                    |
| Validada pelo Gestor:           | Não 🗸                                                                                                    |
| Situação:                       | ativa 🗸                                                                                                    |

## 4.2 Execução

Na etapa de execução, o Serv-Informações realiza o processamento da trilha de auditoria conforme suas especificidades. Cada trilha pode demandar a aplicação de diferentes tecnologias, abordagens de extração específicas e tratamentos e cargas de dados particulares. Essa avaliação é de responsabilidade da equipe do Serv-Informações durante a execução da trilha, devendo considerar sempre o melhor custo-benefício.

Independentemente do processamento utilizado, o resultado, em geral, será um relatório de indícios formatado de acordo com as necessidades da área de negócio. O tratamento dos indícios pode ser realizado de diversas formas, como, por exemplo, por meio de painéis *Qlik* 

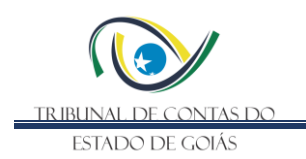

Sense ou através do SAT. Se a apuração dos indícios ocorrer no SAT, o relatório deve seguir o fluxo de processamento de indícios, conforme as regras e atividades estabelecidas no processo "Apurar Trilha" no SAT.

Independentemente da forma de apuração, o resultado do processamento da trilha deve ser avaliado, e cada trilha implementada deve ser revisitada periodicamente para se adaptar a mudanças normativas ou na aquisição de dados. Se forem identificadas oportunidades de melhoria ou necessidades de revisão, a trilha deverá ser replanejada.

## 4.3 Verificar/Agir

A etapa de Verificação em um processo de gestão de trilhas de auditoria envolve a revisão dos documentos gerados durante a execução das trilhas.

É importante ressaltar que a etapa de verificação depende da natureza da trilha, ou seja, cada categoria de trilha pode ter diferentes dimensões de verificação e validação dos resultados. Todos esses detalhes são aspectos que devem ser definidos na etapa de planejamento, em conjunto com a área de negócio demandante ou responsável pelo escopo da trilha. Dentre as dimensões que podem ser avaliadas, pode-se nomear o total de indícios apontados, a quantidade de falsos positivos, problemas encontrados durante o processamento dos dados, questões relativas desempenho dos algoritmos, críticas relativas ao ambiente tecnológico e ferramentas utilizadas.

Durante essa etapa, é essencial identificar e documentar quaisquer desvios ou não conformidades encontradas. Por fim, elabora-se um relatório final que compila os indícios apontados, por tipologia, o qual será apresentado às partes interessadas, bem como oportunidades de melhoria. Para promover o aprendizado, recomenda-se realizar uma reunião de feedback com a equipe para discutir os resultados e identificar oportunidades de melhoria. Esses passos garantem que as trilhas sejam objetivas de forma rigorosa e que os resultados sejam confiáveis e úteis para a tomada de decisões.

## 5 GESTÃO DA INFRAESTRUTURA TECNOLÓGICA

O Serv-Informações conta com uma estrutura de gestão de máquinas própria para seu funcionamento. O Apêndice II apresenta o inventário das máquinas, detalhando suas respectivas finalidades.

É responsabilidade do chefe da unidade, ou de quem ele delegar, manter o inventário de ativos de informação estratégica atualizado, implementar medidas de segurança adequadas e comunicar incidentes de segurança da informação.

## 5.1 GERENCIAR ACTIVE DIRECTORY

O Serv-Informações possui seu próprio sistema *Active Directory* (AD) no servidor *sie.tce.go.gov.br.* Neste servidor, são configurados os grupos de usuários, as máquinas e a gestão de acessos a recursos da rede. Foi criado o domínio sie.tce.go.gov.br, que serve como base para a organização e controle de acessos.

Dentro desse domínio, foi configurada a unidade organizacional (UG) SIE, que contém as subunidades: Estagiários, Grupos e Servidores. A UG Estagiários organiza os acessos dos estagiários do Serv-Informações, bem como as máquinas às quais eles podem ter acesso.

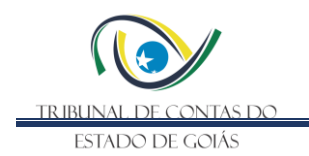

A UG Grupos armazena os grupos e usuários do domínio. Até o momento, os grupos configurados incluem Estagiários, Analista de Inteligência e Usuários *Bind LDAP*. Este último armazena um usuário de apenas leitura ao AD, denominado *sieldapsearch*, que é utilizado em sistemas que empregam o AD como mecanismo de autenticação, como, por exemplo, *Redmine* e *CSVN Subversion*.

Por fim, a UG Servidores organiza os computadores e colaboradores que possuem perfil de Analista de Inteligência, garantindo que o acesso e a gestão de recursos sejam adequados às necessidades da equipe. Essa estrutura proporciona um controle eficiente e seguro dos acessos, contribuindo para a integridade e a segurança das informações geridas pelo Serv-Informações.

Figura 4 - Hierarquia dos objetos do AD do Serv-Informações

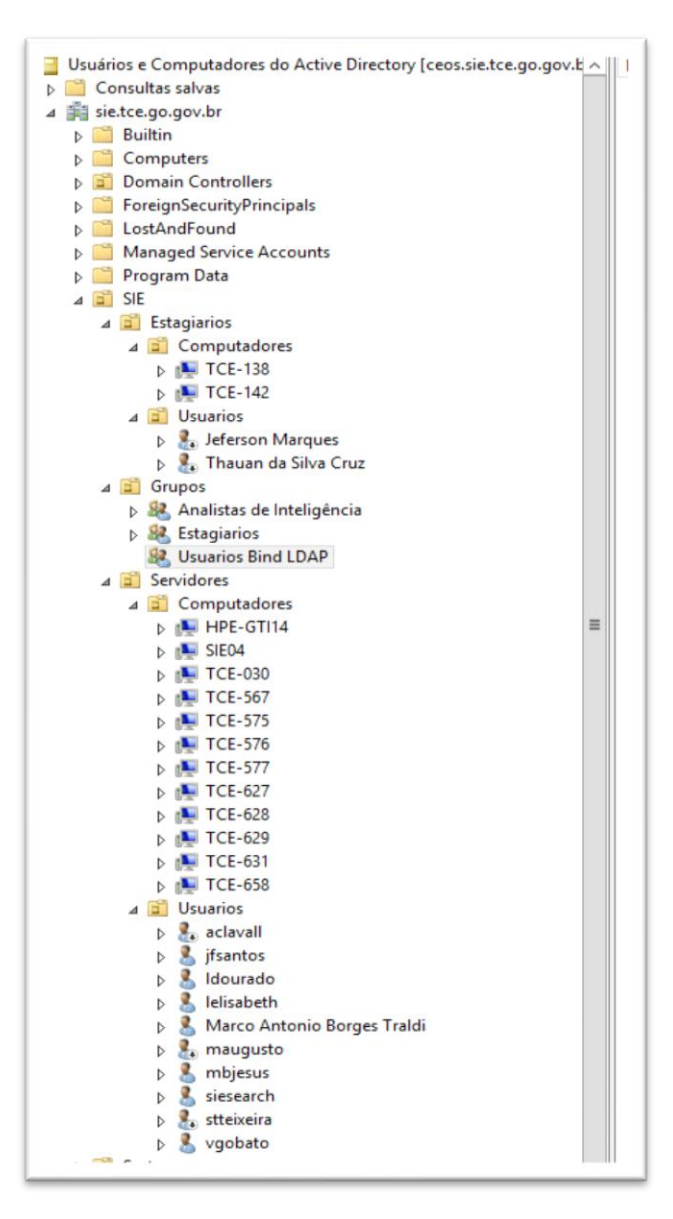

Para verificar a situação de um usuário, clique com o botão direito no nome e selecione "Propriedades". Nesta tela, é possível realizar ajustes e modificações no cadastro do usuário, incluindo suas permissões em grupos. Além disso, é possível inativar um usuário quando ele deixa a unidade ou quando se ausenta por licença, ou desbloquear o acesso caso o usuário

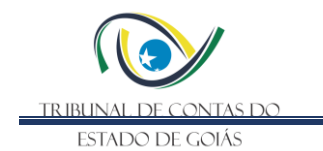

tenha digitado a senha incorretamente várias vezes ao tentar fazer login nos computadores da unidade.

| Objeto                              | Segurança                               | S                                                              | essões                          | Con                                    | trole remoto                |                         |
|-------------------------------------|-----------------------------------------|----------------------------------------------------------------|---------------------------------|----------------------------------------|-----------------------------|-------------------------|
| Perfil dos S                        | erviços de Area                         | de Trabalho F                                                  | Remota                          | COM+                                   | Edito                       | r de Atributo           |
| Geral                               | Endereço                                | Conta Pe                                                       | erfil                           | Telefone                               | s (                         | Organização             |
| Certificado                         | s publicados                            | Membro de                                                      | Replic                          | ação de S                              | enha                        | Discagem                |
| Membro d                            | e:                                      |                                                                |                                 |                                        |                             |                         |
| Nome                                |                                         |                                                                | Pastas                          | de Servio                              | ns de [                     | omínio A                |
| Administ                            | radores                                 |                                                                | sie.tce                         | .ao.aov.br                             | /Builtin                    |                         |
| Admins.                             | do domínio                              |                                                                | sie.tce                         | .go.gov.br                             | /Users                      |                         |
| Analistas                           | de Inteligência                         |                                                                | sie.tce                         | .go.gov.br                             | /SIE/G                      | rupos                   |
| Usuários                            |                                         |                                                                | sie.tce                         | .go.gov.br                             | Builtin                     |                         |
| Usuários                            | da área de tral                         | oalho remota                                                   | sie.tce.go.gov.br/Builtin       |                                        |                             |                         |
| Usuários                            | de log de dese                          | mpenho                                                         | sie.tce.go.gov.br/Builtin       |                                        |                             |                         |
|                                     |                                         |                                                                |                                 |                                        |                             |                         |
| <                                   |                                         | ш                                                              |                                 |                                        |                             | >                       |
| < Adiciona                          | ar Rem                                  | III<br>over                                                    |                                 |                                        |                             | >                       |
| < Adiciona                          | ar Rem<br>nário: Usuá                   | iii<br>over                                                    |                                 |                                        |                             | >                       |
| Adiciona     Grupo prin     Definir | ar Rem<br>nário: Usuá<br>grupo primário | III<br>over<br>Não há ne-<br>Primáno, a<br>Macintosh<br>POSIX. | cessidad<br>não sei<br>ou aplic | le de altera<br>que você<br>ativos com | r o gru<br>tenha<br>patívei | po<br>clientes<br>s com |

Figura 5 - Perfis de acesso do AD do Serv-Informações

Para criar um usuário, é fundamental identificar a UG à qual ele pertence. Em seguida, clique com o botão direito do mouse, selecione Novo e, depois, Usuário. Por questões de segurança, recomenda-se que os usuários com acesso padrão do dia a dia sejam adicionados apenas aos grupos **Usuários**, **Usuários do domínio** e **Analistas de Inteligência**.

| ▷ ♣ acla ▷ ♣ jfsar ▷ ♣ Idou | <u>D</u> elegar controle<br>Mo <u>v</u> er<br><u>L</u> ocalizar                 |   |                                                                   |
|-----------------------------|---------------------------------------------------------------------------------|---|-------------------------------------------------------------------|
| b S lelis                   | Novo                                                                            | • | Computador                                                        |
| b 🐍 mai                     | Todas as tare <u>f</u> as                                                       | • | Contato                                                           |
| ▷ System                    | <u>R</u> ecortar<br>E <u>x</u> cluir<br>Reno <u>m</u> ear<br>Atuali <u>z</u> ar |   | Grupo<br>InetOrgPerson<br>msImaging-PSPs<br>Alias da Fila do MSMQ |
| Users                       | Pr <u>o</u> priedades                                                           |   | Unidade Organizacional                                            |
| TPM Devices                 | Aj <u>u</u> da<br>III                                                           |   | Impressora<br>Usuário                                             |

Figura 6 - Criando um novo usuário no AD do Serv-Informações

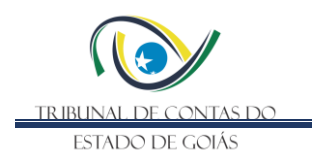

O controle de acesso aos recursos foi implementado por meio da configuração de duas Políticas de Grupo específicas. A primeira, denominada **GPO PadraoEstagiario**, é projetada para restringir o acesso dos usuários do grupo **sie\Estagiarios**, permitindo que acessem apenas os computadores da UG **SIE.Estagiarios.Computadores** e negando o acesso a qualquer outra máquina da unidade, incluindo o servidor de arquivos.

A segunda GPO, chamada **PadraoAnalistas**, regula o acesso dos membros do grupo **sie\Analistas de Inteligência**. Para um detalhamento mais aprofundado das configurações aplicadas, consulte o Apêndice III.

## 5.2 GERENCIAR CRIPTOGRAFIA DO DRIVE I

O Serv-Informações utiliza a unidade compartilhada, conhecida internamente como "Drive I", como um diretório de armazenamento de arquivos. Esta pasta está montada no servidor sie.tce.go.gov.br (vide Apêndice II – Inventário de Ativos).

No servidor SIE, esta pasta está montada em um volume virtual criptografado com o software VeraCrypt, utilizando o algoritmo de criptografia AES com chave de 256 bits. Por questões de segurança, sempre que a máquina é desligada, este volume é desmontado e, quando a máquina liga, ele precisa ser montado manualmente e o compartilhamento refeito.

Para montar o volume virtual, abra o VeraCrypt, selecione o Drive I. No campo Volume adicione "\Device\Harddisk1\Partition1" e clique em "Mount", conforme figura seguinte.

| olumes S    | ystem    | Favorites     | Tools      | Settings | Help      |                      | Hom             | epag |
|-------------|----------|---------------|------------|----------|-----------|----------------------|-----------------|------|
| Drive Volu  | ime      |               |            | -        | Size      | Encryption Algorithm | Type            |      |
| A:          |          |               |            |          | U.L.C.    | and ypaol rugora in  | 1702            |      |
| B:          |          |               |            |          |           |                      |                 | - 1  |
| E:          |          |               |            |          |           |                      |                 |      |
| F:          |          |               |            |          |           |                      |                 | - 1  |
| G:          |          |               |            |          |           |                      |                 | . 1  |
| H:          |          |               |            |          |           |                      |                 |      |
| I:          |          |               |            |          |           |                      |                 |      |
| <u>ا ا</u>  |          |               |            |          |           |                      |                 |      |
|             |          |               |            |          |           |                      |                 |      |
|             |          |               |            |          |           |                      |                 |      |
| <u>— М:</u> |          |               |            |          |           |                      |                 | -    |
|             |          |               |            |          |           |                      |                 |      |
|             |          |               |            |          |           |                      |                 |      |
| Crea        | te Volun | ne            |            | Volume I | Propertie | s                    | Wipe Cache      |      |
|             |          |               |            |          |           |                      |                 |      |
| Volume      |          |               |            |          |           |                      |                 |      |
| 120         | \Dev     | ice (Harddisk | 1\Partitio | n1       |           | ~                    | Select File     |      |
| VeraCrypt   |          | uer en le bie |            |          |           | Laura Trada          | Coloret Devideo |      |
| 1           |          | ver save his  | tory       |          | VO        | iume Ioois           | Select Device   |      |
|             |          |               |            |          |           |                      |                 |      |
|             |          |               |            |          |           |                      |                 |      |

Figura 7 - Interface para montagem de volumes do VeraCrypt

Digite a senha mestre do Serv-Informações, deixando os demais campos em branco, e clique em "OK".

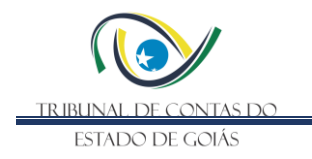

Figura 8 - Montando volume Drive I no VeraCrypt

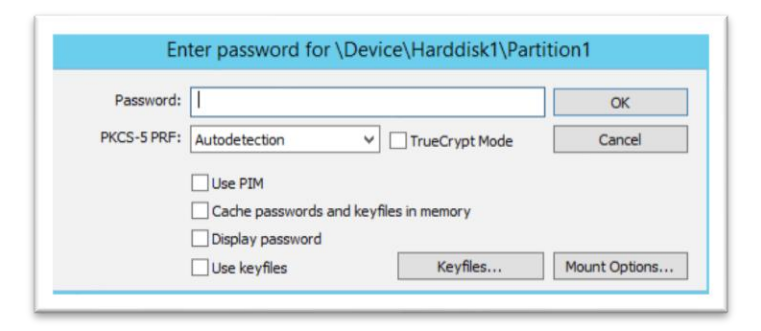

Após a montagem da unidade, o resultado fica conforme a figura abaixo.

| /olumes           | System        | Favorites           | Tools               | Settings | Help    |                      | Hom                          | enage  |
|-------------------|---------------|---------------------|---------------------|----------|---------|----------------------|------------------------------|--------|
|                   | System        | Turonces            | 10013               | Sectings | ricip   |                      |                              | cpuge  |
| Drive             | Volume        |                     |                     |          | Size    | Encryption Algorithm | Type                         | ^      |
| - A:              |               |                     |                     |          |         |                      |                              |        |
| -B:               |               |                     |                     |          |         |                      |                              | _      |
| E                 |               |                     |                     |          |         |                      |                              | =      |
| F:                |               |                     |                     |          |         |                      |                              |        |
| G:                |               |                     |                     |          |         |                      |                              |        |
| H:                | 1Dentire Male | - deline - Alban Mi |                     | 10       | 22.02   | 150                  | Managal                      |        |
|                   | pevice that   | rodisk i Parti      | 1 100               | 10       | 23 GB   | AES                  | Normai                       |        |
|                   |               |                     |                     |          |         |                      |                              |        |
|                   |               |                     |                     |          |         |                      |                              |        |
| M.                |               |                     |                     |          |         |                      |                              |        |
| -N-               |               |                     |                     |          |         |                      |                              | $\sim$ |
|                   |               |                     |                     |          |         |                      |                              |        |
|                   | reate Volur   | ne                  |                     | Volume F | roperti | es                   | Wipe Cache                   |        |
| 0                 |               | inc.                |                     | Volume I | ropero  |                      | mpe obone                    |        |
| C                 |               |                     |                     |          |         |                      |                              |        |
| Volume            |               |                     |                     |          |         |                      |                              |        |
| Volume            | VDev          | rice (Harddisk      | 1\Partition         | n1       |         | ~                    | Select File                  |        |
| Volume<br>VeraCry |               | vice (Harddisk      | 1\Partition         | 11       |         | ✓                    | Select File                  |        |
| Volume            | pt Ne         | vice \Harddisk      | 1\Partition<br>tory | 1        | V       | v                    | Select File<br>Select Device |        |

Figura 9 - Drive I montado no VeraCrypt

Após a montagem da unidade, a nova unidade de disco, chamada "Disco Local (I:) deve aparecer no servidor SIE. Entre nesta unidade, vá até o diretório "I:\OneDrive", clique com botão direito na pasta "Serviço de Informações Estratégicas". Vá em "Compartilhar com", selecione "Pessoas específicas...".

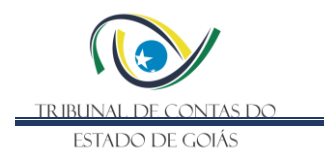

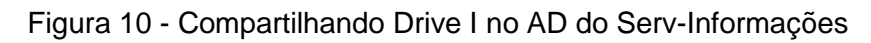

| Nome                           |          |                       | Data de modificaç | Тіро |                                  | Tamanho   |
|--------------------------------|----------|-----------------------|-------------------|------|----------------------------------|-----------|
| Serviço de Infr<br>849C9593-D7 | ormações | Abrir<br>Abrir em nov | ra janela         | Pas  | ta de arquivos<br>quivo 849C9593 | 1 KB      |
|                                | (        | Compartilhar com      |                   |      | Parar compart                    | ilhamento |
|                                | 2        | SVN Checko            | eckout            |      | Pessoas específicas              |           |
|                                |          | TortoiseSVN           | •                 |      |                                  |           |
|                                |          | Restaurar ver         | sões anteriores   |      |                                  |           |

No campo de pesquisa, selecione "Encontrar pessoas..".

Figura 11 - Pesquisa de grupos de usuários para acesso ao Drive I compartilhado

| Escolha as per<br>Digite um nome e | ssoas na rede com a<br>e clique em Adicionar ou c | as quais irá com | partilhar<br>contrar alguém.             |                             |  |
|------------------------------------|---------------------------------------------------|------------------|------------------------------------------|-----------------------------|--|
| <br>Todos<br>Encontrar pessoa      | S                                                 |                  | en en en en en en en en en en en en en e | <u>A</u> dicionar<br>missão |  |
| Estou com proble                   | mas ao compartilhar                               |                  |                                          |                             |  |

Pesquise por "Analistas de Inteligência" e clique em OK.

Figura 12 - Localizando grupo de Analistas de Inteligência para acesso ao Drive I

| Selecionar Usuários                                | s ou Grupos | x               |
|----------------------------------------------------|-------------|-----------------|
| Selecionar este tipo de objeto:                    |             |                 |
| Usuários, Grupos ou Entidades de segurança inten   | na          | Tipos de objeto |
| Deste local:                                       |             |                 |
| sie.tce.go.gov.br                                  |             | Locais          |
| Digite os nomes de objeto a serem selecionados (e) | (emplos):   |                 |
| Analistas de Inteligencia                          |             | Verificar nomes |
|                                                    |             |                 |
| Avançado                                           | ОК          | Cancelar        |

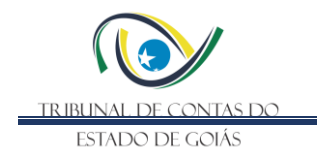

Ajuste o nível de permissão para "Leitura/Gravação" e finalize clicando em "Compartilhar".

Figura 13 - Concedendo acesso de leitura e escrita ao grupo de Analista de Inteligência para acesso ao Drive I

| a para encontrar alguém. |
|--------------------------|
|                          |
|                          |
| ✓ <u>A</u> dicionar      |
| Nível de Permissão       |
| Leitura/Gravação 🔻       |
|                          |
|                          |
|                          |
|                          |
|                          |
|                          |

Dessa forma, o diretório estará acessível a todos os usuários do grupo "Analistas de Inteligência" na rede do Serv-Informações.

## Figura 14 - Finalizando compartilhamento do Drive I

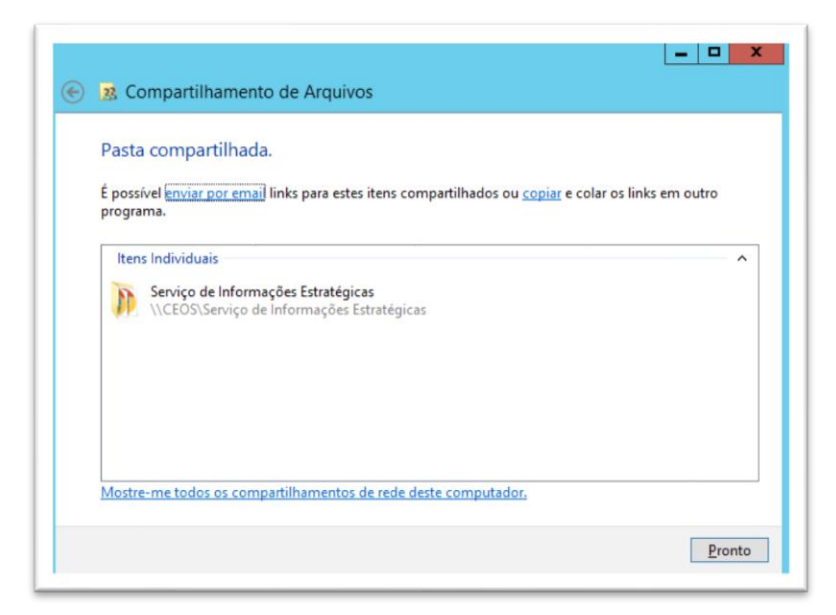

## 5.3 REALIZAR BACKUP DOS SERVIDORES

O backup dos servidores do SIE é feito diariamente por rotina padrão da DIR-TI, na qual o software institucional copia a máquina virtual inteira para um diretório backup.

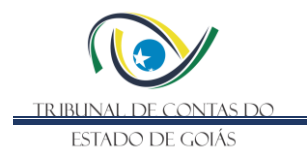

## 5.4 ATUALIZAR SERVIDORES

Atualização de softwares deve ser feita manualmente pelo Chefe do Serv-Informações ou por pessoa delegada, considerando as particularidades de cada ativo, conforme APÊNDICE II - INVENTÁRIO DE ATIVOS.

## 5.5 BANCO DE SENHAS

O gerenciamento de senhas do SIE é feito com o software livre KeePass<sup>1</sup>. Ele proporciona alta segurança, pois utiliza algoritmos de criptografia robustos para proteger senhas, garantindo que apenas quem possua a senha mestre tenha acesso a todas as demais senhas. Além disso, por ser um software livre, seu código-fonte é acessível, permitindo auditorias de segurança pela comunidade e maior transparência.

O KeePass também é portátil, podendo ser executado em diferentes sistemas operacionais e dispositivos, o que facilita o acesso às suas senhas em qualquer lugar. Sua interface é simples e intuitiva, facilitando a navegação e o gerenciamento das informações. O aplicativo permite organizar senhas em grupos, o que torna a localização mais eficiente.

O KeePass gera um arquivo local criptografado com uma senha forte, chamada senha mestre. Sempre que o container for fechado, deve-se informar a senha mestre novamente. A senha mestre é de responsabilidade do chefe do SIE. O arquivo do banco de senhas do SIE está armazenado em ""I:\Banco de Senhas".

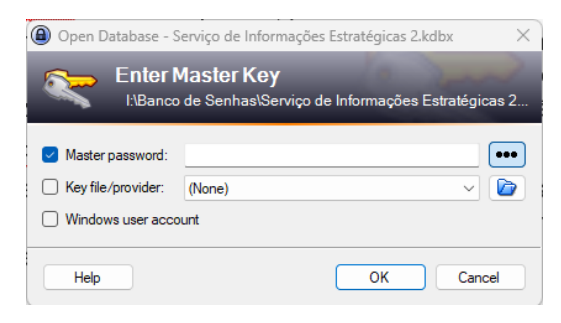

Figura 15 - Abrindo banco de senhas do SIE no KeePass

## 6 GERENCIAR VERSIONAMENTO DE ATIVOS DE SOFTWARE

O versionamento de ativos é a atividade de controlar as mudanças no código-fonte de aplicações ou documentos em geral, como textos, apresentações e aplicativos *Qlik Sense*. Um processo bem conduzido permite identificar quem, quando e onde um documento foi alterado, além de possibilitar que diferentes pessoas colaborem em sistemas complexos. É possível comparar diferentes versões de um arquivo e restaurá-lo a partir de qualquer versão salva.

<sup>&</sup>lt;sup>1</sup> KeePass disponível em <u>https://keepass.info/</u>

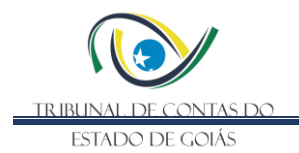

Para tanto, é utilizado o sistema *Apache Subversion<sup>2</sup> (SVN)*, ferramenta *open source* que pode ser baixada sem custo para o Tribunal. A servidor *SVN* está localizado na máquina *freeza.tce.go.gov.br* e utiliza a aplicação *CollabNet Subersion Edge*<sup>3</sup>

| AINTENANCE                                                                          | Status                          |                   |                                                                         |                                                    |  |
|-------------------------------------------------------------------------------------|---------------------------------|-------------------|-------------------------------------------------------------------------|----------------------------------------------------|--|
| latus                                                                               | Sidius                          |                   |                                                                         |                                                    |  |
| erver Logs                                                                          |                                 |                   |                                                                         |                                                    |  |
| oftware Updates                                                                     | Subversion status               | 0.10              |                                                                         | Stop                                               |  |
| tatistics                                                                           | Subversion status.              | <b>U</b> UP       |                                                                         |                                                    |  |
| obs                                                                                 | Hostname:                       | treeza.tce.go.go  | ov.br                                                                   |                                                    |  |
| ONFIGURATION                                                                        | Repository parent:              | http://freeza.tce | .go.gov.br:18080/svn/                                                   |                                                    |  |
| erver Settings                                                                      | Browse repositories:            | http://freeza.tce | .go.gov.br.18080/viewvc/                                                |                                                    |  |
| uthentication                                                                       |                                 |                   |                                                                         |                                                    |  |
| toxy Server                                                                         |                                 |                   |                                                                         |                                                    |  |
| tail Server                                                                         |                                 |                   |                                                                         |                                                    |  |
| ogging                                                                              | Information                     |                   |                                                                         |                                                    |  |
| erver Monitoring                                                                    | Software version                |                   | 5.2.2-4419.51                                                           |                                                    |  |
| XTEN SION S                                                                         | Subversion version              |                   | 1.8.19-4419.51                                                          |                                                    |  |
| eamForge                                                                            | Running since                   |                   | 03/29/2023 14:00:52 BRT                                                 |                                                    |  |
|                                                                                     | Repo health                     |                   | Total repositories: 2 - Go to the Re                                    | positories tab to create or discover repositories. |  |
|                                                                                     | Throughput on primary interface |                   | 10.91 B/s IN (over about 5 minutes); 6.5 B/s OUT (over about 5 minutes) |                                                    |  |
| fistributed team across slow WAN links?                                             | Disk Usage                      |                   | as of 02/19/2024 10:32:53 BRT                                           |                                                    |  |
| Connect Subversion Edge to TeamForge and                                            | Used space on root volume       |                   | 86.48 GB                                                                |                                                    |  |
| ou can use their combined support for<br>Subversion replicas and proxies. Drop a    | Used space by repositories      |                   | 13.23 GB                                                                |                                                    |  |
| Subversion replicas and proxies. Drop a<br>Subversion Edge proxy in the LAN of your | Free space on repository volume |                   | 60.89 GB                                                                |                                                    |  |

## Figura 16 - Tela inicial do CollabNet Subersion Edge

A ferramenta está acessível em <u>http://freeza.tce.go.gov.br:3343/csvn</u> com integração com o *Active Directory* do Serv-Informações em sie.tce.go.gov.br.

A configuração da ferramenta depende do *Java*, e suas respectivas variáveis de ambiente em */etc/enviroment* com seguinte conteúdo:

export JAVA\_HOME=/opt/jdk1.8.0\_141 export JRE\_HOME=/opt/jdk1.8.0\_141/jre export PATH=\$PATH:/opt/jdk1.8.0\_141/bin:/opt/jdk1.8.0\_141/jre/bin

Algumas informações sobre a configuração:

- URL do repositório: http://freeza.tce.go.gov.br:18080/svn/SIE
- Diretório de instalação: /opt/csvn/
- Usuário para contexto da aplicação: tcesvn

<sup>&</sup>lt;sup>2</sup> Apache Subversion disponível em <u>https://subversion.apache.org/</u>

<sup>&</sup>lt;sup>3</sup> http://help.collab.net/topic/csvn/faq/whatiscollabnetsubversion.html

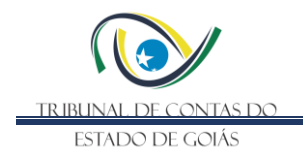

Script de inicialização automática está em */etc/init.d/csvn* com o conteúdo do APENDICE I. Foi adicionada inicialização automática no aplicativo em /etc/rc.local com o código:

##INICIALIZAR CSVN /etc/init.d/csvn start

Caso SVN pare de funcionar execute, entre no servidor *Freeza* via SSH e execute os seguintes comandos:

/etc/init.d/csvn start

su - tcesvn -c "/opt/csvn/bin/httpd -f /opt/csvn/data/conf/httpd.conf"

Os *backups* dos repositórios foram agendados para ocorrer diariamente às 5h no diretório /opt/csvn/data/dumps, com retenção de três meses.

|                | Type of Job:                                                                         | Full Dump Backup                                              | ~                  |                                 |         |           |
|----------------|--------------------------------------------------------------------------------------|---------------------------------------------------------------|--------------------|---------------------------------|---------|-----------|
|                | When to Run:                                                                         | <ul> <li>Hourly At: 00 ✓</li> <li>Daily On: Sunday</li> </ul> | : 00 - : 00        |                                 |         |           |
|                | Number to Keep:                                                                      | 0<br>0 = keep all                                             |                    |                                 |         |           |
|                |                                                                                      |                                                               |                    |                                 |         |           |
|                | Use deltas:                                                                          | Saves space, but increase                                     | es processing time |                                 |         |           |
| Existing       | Use deltas:<br>g Jobs New Jobs                                                       | Saves space, but increase                                     | es processing time |                                 |         |           |
| Existing       | Use deltas:<br>g Jobs New Jobs<br>v records per page                                 | Saves space, but increase                                     | es processing time |                                 | Filter  |           |
| Existing<br>25 | Use deltas:<br>g Jobs New Jobs<br>~ records per page<br>Repository                   | Saves space, but increase                                     | es processing time | Scheduled For                   | Filter: | Кеер      |
| Existing<br>25 | Use deltas:<br>g Jobs New Jobs<br>v records per page<br>Repository<br>Papeis_de_Trab | Saves space, but increase                                     | Type               | Scheduled For<br>Daily at 05:00 | Filter: | Keep<br>3 |

Figura 17 - Agendando backup de repositórios

Mais informações sobre o CollabNet, visite <u>http://help.collab.net/index.jsp?topic=/csvn/action/setupcsvn.html</u>

A configuração do servidor segue os seguintes parâmetros:

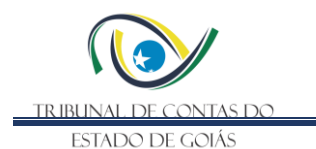

| Figura 18 | 8 - Configura | cão do servidor | CollabNet 3 | Subersion Edge |
|-----------|---------------|-----------------|-------------|----------------|
| i iyula i | 5 - Connyura  | çau du servidur | Collabilier |                |

| Server Settings                       |                                                                                    |
|---------------------------------------|------------------------------------------------------------------------------------|
| Hostname:                             | freeza.tce.go.gov.br                                                               |
|                                       | The fully qualified hostname.                                                      |
| Apache Encryption:                    | Subversion Server should serve via https.                                          |
| Port:                                 | 18080                                                                              |
|                                       | Standard ports may require additional setup.                                       |
| Repository Directory:                 | /opt/csvn/data/repositories                                                        |
|                                       | Parent directory that includes all repositories.                                   |
| Backup Directory:                     | /opt/csvn/data/dumps                                                               |
|                                       | Repository dump files will be stored here, under their respective repository name. |
| Administrator:                        | Super Administrator                                                                |
| Administrator Email:                  | admin@example.com                                                                  |
| Administrator Alternative<br>Contact: |                                                                                    |
| Console Encryption:                   | Subversion Edge Management Console should require https.                           |
|                                       |                                                                                    |

A configuração de autenticação no AD segue os seguintes parâmetros:

- LDAP Server Host: sie.tce.go.gov.br
- LDAP Server Port: 389
- LDAP Base DN: DC=sie,DC=tce,DC=go,DC=gov,DC=br
- LDAP Bind DN: CN=siesearch,OU=Usuarios,OU=Servidores,OU=SIE,DC=sie,DC=tce,DC=go,DC=go v,DC=br
- LDAP Bind Password: ver senha do usuário siesearch no KeePass.
- LDAP Login Attribute: sAMAccountName
- LDAP Search Scope: sub
- Console LDAP Authentication: deixar ativo " Allow LDAP users to access the management console"
- Console LDAP Authentication Helper Port: 50123

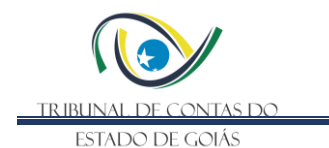

## Figura 19 - Integração da autenticação com AD do Serv-Informações

#### Authentication

| Anonymous Access:                   | Allow read access to anonymous users.                                                                                                    |
|-------------------------------------|----------------------------------------------------------------------------------------------------|
| Convert Usernames to Lower<br>Case: | Convert usernames to lower case for access rules.                                                                                                    |
| Authentication Methods:             | <ul> <li>Local authentication against an htpasswd file along with other providers.</li> <li>LDAP authentication against an LDAP server:</li> </ul>                                                                                                    |
| LDAP Security Level:                | NONE                                                                                                    |
| LDAP Server Host:                   | sie.tce.go.gov.br                                                                                                    |
|                                     | Example: "Idap.hostname.com"                                                                                                    |
| LDAP Server Port:                   | 389<br>Hint: try 3268 for Active Directory servers                                                                                                    |
| LDAP Base DN:                       | DC=sie,DC=tce,DC=go,DC=gov,DC=br                                                                                                    |
|                                     | Example: OU=Users,DC=xxx,DC=yyy,DC=domain,DC=com                                                                                                    |
| LDAP Bind DN:                       | $\label{eq:cn_siesearch_out} CN = siesearch_out = usuarios_out = siesearch_out = sies_out = sies_o$ |
|                                     | Example: CN=username,OU=Users,DC=xxx,DC=yyy,DC=domain,DC=com                                                                                                    |
| LDAP Bind Password:                 |                                                                                                    |
|                                     | BindDN and Password are only needed it anonymous binding is not supported.                                                                                                    |
| LDAP Login Attribute:               | sAMAccountName                                                                                                    |

Para usar o repositório remotamente no Windows, recomendamos o aplicativo cliente TortoiseSVN<sup>4</sup>. A URL do repositório é <u>http://freeza.tce.go.gov.br:18080/svn</u>/ e o usuário e senha são as mesmas para acesso dos computadores do Serv-Informações.

<sup>&</sup>lt;sup>4</sup> TortoiseSVN disponível em <u>https://tortoisesvn.net/</u>

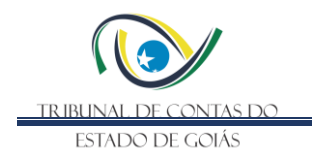

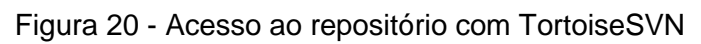

| URL: http://freeza.tce.go.gov.br:18080/svr                                 | 1                                       |              |                   | <u> </u> | Revi | sion: | HEAD |
|----------------------------------------------------------------------------|-----------------------------------------|--------------|-------------------|----------|------|-------|------|
| http://freeza.tce.go.gov.br:18080/svn Papeis_de_Trabalho SIE SIE Bookmarks | File                                    | Extension    | Revision          | Author   | Size | Date  | Lock |
| ht<br>Showing                                                              | tp://freeza.tce.g<br>0 files and 0 fold | o.gov.br:180 | 80/svn<br>n total | ОК       |      |       | Help |

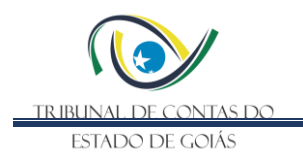

# 7 ELABORAÇÃO, REVISÃO E APROVAÇÃO

|                                               | Manual de Gestão de Informações Estratégicas |                                 |                             |  |  |  |
|-----------------------------------------------|----------------------------------------------|---------------------------------|-----------------------------|--|--|--|
| Secretaria de Controle Externo (SEC-CEXTERNO) |                                              |                                 |                             |  |  |  |
| Ano Responsável por Nome Função               |                                              |                                 |                             |  |  |  |
| 2024                                          | Elaboração                                   | Mauricio Barros de Jesus        | Auditor Chefe do Serviço de |  |  |  |
| 2024                                          | Liaboração                                   | Mauricio Barros de Jesus        | Informações Estratégicas    |  |  |  |
| 2024                                          | Revisão                                      | Vitor Gobato                    | Auditor do Serviço de       |  |  |  |
| 2024                                          | Informações Estratégica                      |                                 |                             |  |  |  |
|                                               | Controle de Versionamento                    |                                 |                             |  |  |  |
| Ve                                            | rsão anterior:                               | Versão atual:                   | Próxima Revisão Programada: |  |  |  |
| i                                             | inexistente                                  | n. 000 de 11/10/2024 11/10/2027 |                             |  |  |  |

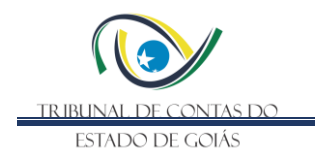

#### 8 APÊNDICES

## **APENDICE I**

#### Script de inicialização CollabNet Subversion Edge

```
### BEGIN INIT INFO
```

- # Provides: csvn start-stop
- # Required-Start: networking
- # Required-Stop:
- # Default-Start: 2 3 4 5
- # Default-Stop: 0 1 6
- # Description: Script de inicialização do Console do Subverson Edge

```
### END INIT INFO
```

```
case "$1" in
"start")
su - tcesvn -c "/opt/csvn/bin/csvn start"
su - tcesvn -c "/opt/csvn/bin/httpd -f /opt/csvn/data/conf/httpd.conf"
;;
"stop")
su - tcesvn -c "/opt/csvn/bin/csvn stop"
;;
"restart")
su - tcesvn -c "/opt/csvn/bin/csvn stop"
sleep 10
su - tcesvn -c "/opt/csvn/bin/csvn start"
;;
*)
echo "Usage: $0 { start | stop }"
;;
esac
exit 0
```

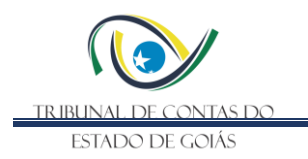

# APÊNDICE II

# INVENTÁRIO DE ATIVOS

| SIE Server          |                                                                              |  |
|---------------------|------------------------------------------------------------------------------|--|
| Host                | sie.tce.go.gov.br                                                            |  |
| Sistema Operacional | Windows Server 2012 R2 Standard                                              |  |
| Processador         | Intel(R) Xeon(R) CPU E5-2640 v4 @ 2.40GHz                                    |  |
| Memória RAM         | 16GB                                                                         |  |
| HD                  | 1 disco 250GB - Sistema Operacional<br>1 disco de 1TB - Servidor de Arquivos |  |
| Finalidade          | Servidor Active Directory<br>Servidor de arquivos - Drive I                  |  |

| Goku Server         |                                                                     |  |
|---------------------|---------------------------------------------------------------------|--|
| Host                | goku.tce.go.gov.br                                                  |  |
| Sistema Operacional | Debian GNU/Linux 9 (stretch)                                        |  |
| Processador         | Intel(R) Xeon(R) CPU E5-2640 v4 @ 2.40GHz                           |  |
| Memória RAM         | 16GB                                                                |  |
| HD                  | 2 discos de 1TB cada                                                |  |
| Finalidade          | Bancos de dados sigilosos do Serv-Informações PostgreSQL<br>e MySQL |  |

|      | Freeza Server        |
|------|----------------------|
| Host | freeza.tce.go.gov.br |

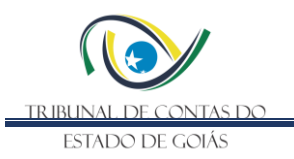

| Sistema Operacional | CentOS Linux 7                                                    |
|---------------------|-------------------------------------------------------------------|
| Processador         | Intel(R) Xeon(R) Silver 4214R CPU @ 2.40GHz                       |
| Memória RAM         | 8GB                                                               |
| HD                  | 1 disco de 150GB cada                                             |
| Finalidade          | Sistema Redmine da Unidade;<br>Versionamento de artefatos com SVN |

| Videl Server        |                                                                                                    |  |
|---------------------|----------------------------------------------------------------------------------------------------|--|
| Host                | 172.17.76.11                                                                                         |  |
| Sistema Operacional | Debian GNU/Linux 11 (bullseye)                                                                       |  |
| Processador         | Intel(R) Xeon(R) CPU E5-1650 v4 @ 3.60GHz                                                            |  |
| Memória RAM         | 16 GB                                                                                                |  |
| HD                  | 1 disco de 1TB;<br>1 Disco 500GB SSD                                                                 |  |
| Finalidade          | Servidor Containers Docker sigilosos;<br>Backup de arquivos;<br>Servidor dos Painéis das TVs da sala |  |

| Mirante Server      |                                          |  |
|---------------------|------------------------------------------|--|
| Host                | mirante.tce.go.gov.br                    |  |
| Sistema Operacional | Windows Server 2022 Datacenter           |  |
| Processador         | Intel(R) Xeon(R) CPU E5-2640 v4 @ 2.4GHz |  |
| Memória RAM         | 64 GB                                    |  |

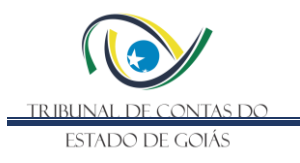

| HD         | 1 Disco 200GB                           |
|------------|-----------------------------------------|
| Finalidade | Servidor Qlik Sense do Serv-Informações |

| Karin Server        |                                                                   |  |
|---------------------|-------------------------------------------------------------------|--|
| Host                | karin.tce.go.gov.br                                               |  |
| Sistema Operacional | Debian GNU/Linux 12 (bookworm)                                    |  |
| Processador         | Intel(R) Xeon(R) CPU E5-2640 v4 @ 2.40GHz                         |  |
| Memória RAM         | 32 GB                                                             |  |
| HD                  | 1 Disco 512GB<br>1 Disco de 1TB                                   |  |
| Finalidade          | Banco de dados PostgreSQL do Observatório do Universo de Controle |  |